## Validating UDF Using Console Connector

## **Configuring DBSync Environment**

# Create a project with Name "Test" in DBSync:

.

- 1. Create a process with name "Process\_Test" inside a Test project.
- 2. Create a Workflow with name "WF\_Test"" on the Process\_Test.
- 3. Configure at least one connector with valid credentials.
- 4. Choose the Trigger with the created Connector and any object.
- 5. Now, create a Rule. Choose a console connector and an object. Open the mapping link for mapping the fields in conjunction with "Append" Function as shown in below screenshot:

Save and Close the Mapping Screen. Run the "Process\_Test" to view the results in the console viewer of DBSync. The following highlighted snippet shows how different fields are appended.